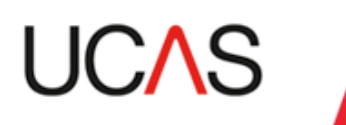

## UCAS Data for HESA Transaction 2021 flat-file conversion tool

In support of the UCAS Data for HESA Transaction 2021 we have made available a Microsoft Excel tool to convert the flat-file containing the UCAS Undergraduate data for HESA. Using this Excel tool you can convert the flat-file into a .csv or Excel file with headings to aid analysis of the data. This is not intended to replace the flat-file or any direct import via odbc-link or xml-link into your management information systems.

If you have chosen to receive the data via the flat-file this file can be retrieved from your MOVEit account when available. Information via the UCAS bulletin will indicate when the flat-file will be available.

#### **Please note**

- 1) This Excel tool will not work for the UCAS Conservatoires or Teacher Training flat-files.
- 2) For users of Office 365, as this tool uses excel enabled macros, you will need to open the spreadsheet using the Desktop App by clicking.

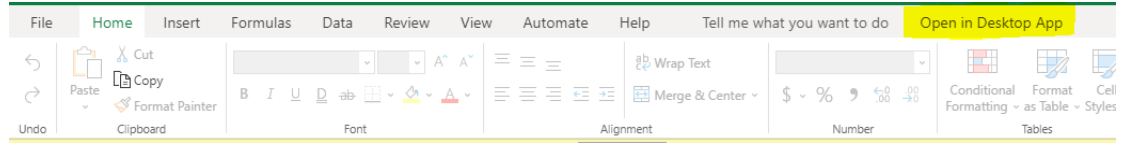

Once opened in the Desktop version of Excel please follow the instructions for Excel 2016

### Step 1 Downloading the flat-file

Your Primary UCAS Correspondent has access to your MOVEit account and can download the file when available.

The file will be in the format of 'hesuCCC' where CCC is your provider code. Retrieve the file from your MOVEit account and save it to your computer. Once saved, copy the file and save it as a text file (.txt).

### Step 2 Accessing the flat-file conversion tool

The conversion tool is provided within a WinZip file. Download the WinZip file 'Flatfile Conversion 2021.zip' available from the HESA return page on UCAS.com here: www.ucas.com/providers/services/our-products-and-systems/hesa-return

# Step 3 Opening the flat-file conversion tool and importing data

Your operating system such as Windows may have ZIP compression software, if not you may have to use third-party software to access the file.

Locate the downloaded file 'Flat-file Conversion 2021.zip' and double click on it to open it. Then, drag the file from the compressed folder to a new location.

| 📃 WinZip - I                   | Flat-file Co   | onversion 2016             | ō.zip           |              |             |       |                  |          |          |        |
|--------------------------------|----------------|----------------------------|-----------------|--------------|-------------|-------|------------------|----------|----------|--------|
| <u>File</u> <u>Action</u>      | s <u>V</u> iew | <u>J</u> obs <u>O</u> ptio | ns <u>H</u> elp |              |             |       |                  |          |          |        |
| New New                        | Open           | Favorites                  | Add             | Extract      | Encrypt     | View  | CheckOut         | Wizard 1 | View Sty | le     |
| Name                           |                |                            | Туре            |              |             |       | Modified         | Size     | Ratio    | Packed |
| Flat-file Conversion 2016.xlsm |                |                            | Microsoft E     | xcel Macro-E | nabled Work | sheet | 03/11/2016 10:56 | 99,089   | 6%       | 93,373 |

Locate the file 'Flat-file Conversion 2021.xlsm' and double click on it to open it.

### <u>The following procedure is for pre-Excel 2016. If you are using Excel 2016 please</u> <u>see the 2016 procedure section</u>

If the following Security Warning is visible select 'Options' and then 'Enable Macros'

| <b>G</b>        |                         |                 | ZAnalyzeTimeT | rackerDev.xls               |
|-----------------|-------------------------|-----------------|---------------|-----------------------------|
| Home            | Insert Page Layout      | Formulas D      | ata Review    | View                        |
| Paste           |                         |                 | >>>> = ×>     | Vrap Text<br>1erge & Center |
| Clipboard 🖻     | Font                    | 6               | Alignment     |                             |
| 🤪 Security Warn | ing Macros have been di | sabled. Options |               | Click the                   |

To import the data from the text file previously saved in  $\ensuremath{ \text{Step 1}} - \ensuremath{ \mathsf{Open}}$  the tab labelled 'Import'

From the Excel Ribbon select the 'Data' tab and select 'From Text'

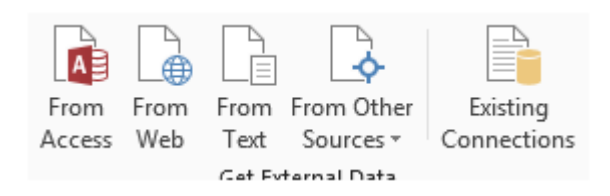

Browse to the location of the saved the text file, select it and select 'Import'.

From the options presented select 'Delimited' and then 'Next'

| Text Import Wizard - Step 1 of 3                                                                                                    | ? x            |
|----------------------------------------------------------------------------------------------------|----------------|
| The Text Wizard has determined that your data is Fixed Width.                                                                                                    |                |
| If this is correct, choose Next, or choose the data type that best describes your data.                                                                                   |                |
| Original data type                                                                                                    |                |
| Choose the file type that best describes your data:                                                                                                    |                |
| <ul> <li>Delimited - Characters such as commas or tabs separate each field.</li> <li>Find with - Fields are aligned in columns with spaces between each field.</li> </ul> |                |
| Prixed width - Fields are aligned in columns with spaces between each field.                                                                                              |                |
| Start import at <u>r</u> ow: 1 File <u>o</u> rigin: 437 : OEM United States                                                                                               | •              |
| My data has headers.<br>Preview of file C:\Users\lukef\Desktop\ufoutQ752016.txt.                                                                                          |                |
| 1 1099820249 UC02N01111699999999Baum                                                                                                    | Kayl 🔺         |
| 21084672060 UC04N01111699999999Sidawi                                                                                                    | Ciar           |
| 41054781138 UC02N0111169999999990coper                                                                                                    | Rebe           |
| 51084663965 UC02N01111699999999Kennedy                                                                                                    | Mary 👻         |
| <                                                                                                    | +              |
| Cancel < Back <u>N</u> ext >                                                                                                    | <u>F</u> inish |

Remove all ticks from the Delimiter options and select 'Next'

| Text Import Wizard - S                    | Step 2 of 3                                                                | ? ×            |
|-------------------------------------------|----------------------------------------------------------------------------|----------------|
| This screen lets you se<br>preview below. | et the delimiters your data contains. You can see how your text is affecte | d in the       |
| Delimiters                                |                                                                            |                |
| Se <u>m</u> icolon                        | Treat consecutive delimiters as one                                        |                |
| Comma <u>C</u> omma                       | Text qualifier                                                             |                |
| Space                                     |                                                                            |                |
| Other:                                    |                                                                            |                |
|                                           |                                                                            |                |
|                                           |                                                                            |                |
|                                           |                                                                            |                |
| Data preview                              |                                                                            |                |
| Data <u>p</u> renew                       |                                                                            |                |
|                                           |                                                                            |                |
| 1110552014                                | UC01N151114999999999Moore                                                  | Jakob 🔺        |
| 1111493200                                | UC01N151114999999999Pritchard                                              | Sam Ll         |
| 1131878433                                | UC01N15111499999999Baker                                                   | Alexan         |
| 1114492594                                | UC02N151114999999999Mortlock                                               | Benjam         |
| 1131878531                                | UC01N151114999999999Claydon-Richards                                       | India 👻        |
| <                                         |                                                                            | ۱.             |
|                                           | Cancel < <u>B</u> ack <u>N</u> ext >                                       | <u>F</u> inish |

Please ensure "General" is selected and click "Finish"

| Text Import Wizard - Step                                                                                                    | p 3 of 3                                                                                                    | ? ×                              |  |
|----------------------------------------------------------------------------------------------------|----------------------------------------------------------------------------------------------------|----------------------------------|--|
| This screen lets you select<br>Column data format<br>© <u>G</u> eneral<br>© <u>T</u> ext<br>© <u>D</u> ate: DMY<br>© Do not <u>i</u> mport colum | t each column and set the Data Format.<br>'General' converts numeric values to numbers, date values<br>all remaining values to text.<br><u>A</u> dvanced<br>mn (skip) | mbers, date values to dates, and |  |
| Data <u>p</u> review                                                                                                    |                                                                                                    |                                  |  |
| General                                                                                                    |                                                                                                    |                                  |  |
| 1212225206                                                                                                    | UC01N0111169999999998kinner                                                                                                    | Joseph A                         |  |
| 1161207802                                                                                                    | UC01N01111169999999991artev                                                                                                    | Benjar                           |  |
| 1175830005                                                                                                    | UC01N01111699999999995beesmith                                                                                                    | Maximi                           |  |
| 1109254826                                                                                                    | UC02N01111699999999980bertson                                                                                                    | James -                          |  |
| •                                                                                                    |                                                                                                    | ۲.                               |  |
|                                                                                                    | Cancel < <u>B</u> ack Next >                                                                                                    | <u>F</u> inish                   |  |

Ensure that '=A%1' is visible in the box by selecting the cell 'A1' on the worksheet.

| Import Data                                 | ? <b>X</b>    |  |  |  |  |  |  |
|---------------------------------------------|---------------|--|--|--|--|--|--|
| Select how you want to view this data in yo | our workbook. |  |  |  |  |  |  |
| 📰 🎯 Table                                   |               |  |  |  |  |  |  |
| 🚺 🔘 PivotTable Report                       |               |  |  |  |  |  |  |
| PivotChart                                  |               |  |  |  |  |  |  |
| 📄 🔘 Only Create Connection                  |               |  |  |  |  |  |  |
| Where do you want to put the data?          |               |  |  |  |  |  |  |
| Existing worksheet:                         |               |  |  |  |  |  |  |
| =\$A\$1                                     |               |  |  |  |  |  |  |
| New worksheet                               |               |  |  |  |  |  |  |
| Add this data to the Data <u>M</u> odel     |               |  |  |  |  |  |  |
| Properties OK                               | Cancel        |  |  |  |  |  |  |

Click 'OK' to import the data from the flat-file into this worksheet.

Open the tab labelled 'Control Sheet'

On this worksheet click the button 'Format Flat File'. This process will import the data to the tab labelled 'Extract'. Depending on the number of records this could take a few minutes to complete.

Once complete the data from the flat-file should be presented in the 'Extract' worksheet.

Copy this worksheet to a new Excel file, where you can save the file as an Excel or csv file as required.

If you experience any problems with the routine please contact <u>dqa@ucas.ac.uk</u> who will be happy to assist.

#### Procedure for providers using Excel 2016

If the following Security Warning is visible select 'Options' and then 'Enable Macros'

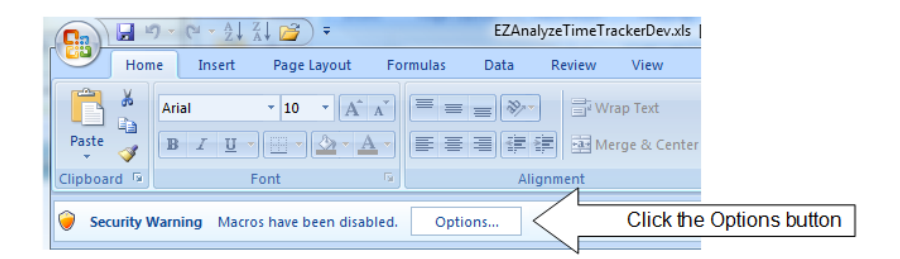

To import the data from the text file previously saved in Step 1 - Open the tab labelled 'Import'

|             | utoSave 💽 Off 📮 🗲                               |   | c~ 21 II 🗂 🖆 🕲 🥰 🛱 🔻                                                                           | Flat-             |
|-------------|-------------------------------------------------|---|------------------------------------------------------------------------------------------------|-------------------|
| File        | e Home Insert                                   |   | Page Layout Formulas Data Review View                                                          | Developer         |
| Get<br>Data | From Text/CSV     From Web     From Table/Range |   | Recent Sources<br>Existing Connections<br>Refresh<br>All +                                     | Ž↓ ZAZ<br>Z↓ Sort |
|             | From <u>F</u> ile                               | Þ | From Workbook                                                                                  |                   |
| Ľ           | From <u>D</u> atabase                           | F | From <u>T</u> ext/CSV                                                                          |                   |
|             | From <u>A</u> zure                              | ŀ | Fr From Text/CSV                                                                               |                   |
|             | From Online Services                            | ŀ | comma-separated value or<br>comma-separated value or<br>formatted text (space delimited) file. |                   |
|             | From Other Sources                              | F | From <u>F</u> older                                                                            |                   |
| Ş           | Combine Queries                                 | F | From SharePoint Folder                                                                         |                   |
| 2           | Launch Query Editor                             |   |                                                                                                |                   |
| Q           | Data <u>C</u> atalog Search                     |   |                                                                                                |                   |
| (III)       | <u>My</u> Data Catalog Queries                  |   |                                                                                                |                   |
| B           | Data Source <u>S</u> ettings                    |   |                                                                                                |                   |
| 8-<br>0-    | Query O <u>p</u> tions                          |   |                                                                                                |                   |
| 15          |                                                 |   |                                                                                                |                   |
| 17          |                                                 |   |                                                                                                |                   |
| 18          |                                                 |   |                                                                                                |                   |

Browse to the location of the saved the text file, select it and select 'Import'.

| File Origin                     | Delimiter         | Data Type Detection     |         | _        |
|---------------------------------|-------------------|-------------------------|---------|----------|
| 1252: Western European (Windows | s) *Custom        | Based on first 200 rows | ٣       | 22       |
| Column1                         |                   | _                       |         |          |
| 1209100368 UC01N27101799999999  | 9Balint Koren 199 |                         |         | (=)      |
| 1024969206 UC03N27101799999999  | 9Harrison Emma    |                         |         |          |
| 1177202163 UC01N27101799999999  | 9Walsh Joyceline  |                         |         |          |
| 1212578060 UC01N27101799999999  | 9Brennan Daniela  |                         |         |          |
| 1033134003 UC04N27101799999999  | 9Frempong Vene    |                         |         |          |
| 1190340860 UC01N27101799999999  | 9Brandao Rachel   |                         |         |          |
| 1192864065 UC01N27101799999999  | 9Stewart Kadrian  |                         |         |          |
| 1108489287 UC02N27101799999999  | 9Yates Bethany Ja |                         |         | -        |
|                                 |                   | Load *                  | Edit    | Cancel   |
|                                 |                   |                         | Load    | 1        |
|                                 |                   | <br>                    | Load To | <u> </u> |

Select the Custom Delimiter from the drop-down menu

Clear any data in the yellow box above

Select "Load To" from the Load Button

Ensure that "Existing Worksheet" is selected and "=\$A%1' is visible in the box by selecting the cell 'A1' on the worksheet.

| Import Data                              | ? <mark>x</mark> |  |  |  |  |  |
|------------------------------------------|------------------|--|--|--|--|--|
| Select how you want to view this data in | your workbook.   |  |  |  |  |  |
| 📰 🍥 Table                                |                  |  |  |  |  |  |
| 📝 🔘 PivotTable Report                    |                  |  |  |  |  |  |
| PivotChart                               |                  |  |  |  |  |  |
| 📄 🔘 Only Create Connection               |                  |  |  |  |  |  |
| Where do you want to put the data?       |                  |  |  |  |  |  |
| Existing worksheet:                      |                  |  |  |  |  |  |
| =\$A\$1                                  | •                |  |  |  |  |  |
| Mew worksheet                            |                  |  |  |  |  |  |
| Add this data to the Data <u>M</u> odel  |                  |  |  |  |  |  |
| Properties OK Cancel                     |                  |  |  |  |  |  |

Click 'OK' to import the data from the flat-file into this worksheet.

Open the tab labelled 'Control Sheet'

On this worksheet click the button 'Format Flat File'. This process will import the data to the tab labelled 'Extract'. Depending on the number of records this could take a few minutes to complete.

Once complete the data from the flat-file should be presented in the 'Extract' worksheet.

Copy this worksheet to a new Excel file, where you can save the file as an Excel or csv file as required.

If you experience any problems with the routine please contact <u>dqa@ucas.ac.uk</u> who will be happy to assist.